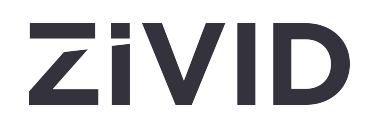

# Zivid Studio 取扱説明書 SDK 2.16

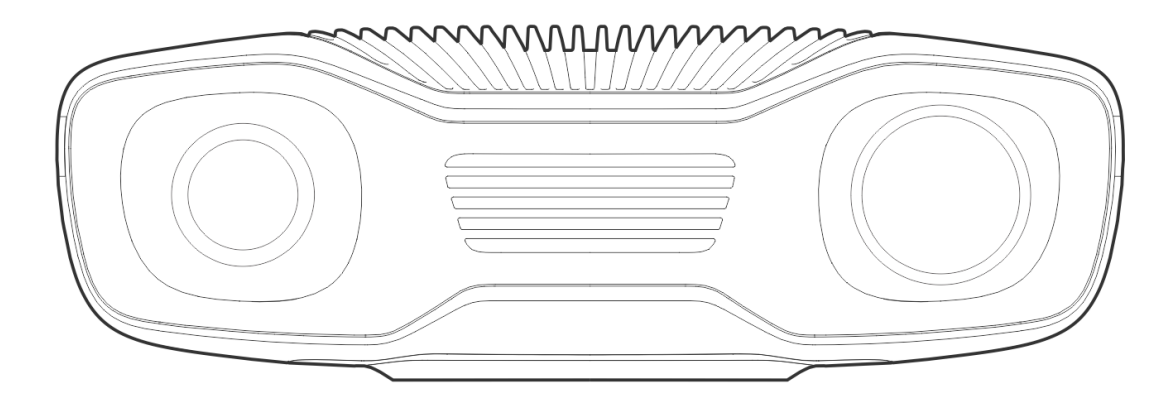

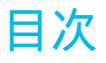

- 1. スタジオガイド
- 2. コントロールパネル
  - 2.1 カメラ

ファームウェアのアップデート

- 2.2 キャプチャ アシストモード マニュアルモード
- 2.3 取得設定

2Dオプション

2D取得

- 3Dオプション
- 3D取得

関心領域

診断

- 2.4 処理設定
   2Dカラーバランスとガンマ
   3Dフィルター
   再サンプリング
- 3. 利用可能なビュー
  - 3.1 点群
  - 3.2 色
  - <u>3.3</u> 深さ
  - 3.4 信号対雑音比
  - 3.5 法線
- 4. ツールバー
  - 4.1 ファイル

点群の保存/エクスポート オープン点群/ファイルカメラ カラー画像 / 深度マップ / SNRマップ / 法線マップを保存 設定のエクスポート インポート設定 設定 4.2 ビュー

ヒストグラム

```
情報
```

3D**軸インジケーター** 

```
4x4 Arucoマーカーを表示
```

- 4.3 カメラ すべてのカメラ
- 4.4 ツール

内野修正

- 4.5 ドロップダウンメニュー
- 5. クイックリファレンスインデックス
- <mark>6.</mark> サポート
- 7. Zividについて

# **1.** スタジオガイド

Zivid Studioは、Zivid SDKのグラフィカルユーザーインターフェイス (GUI) です。これにより、ユーザー はZividカメラの機能と3D点群のキャプチャを探索できます。

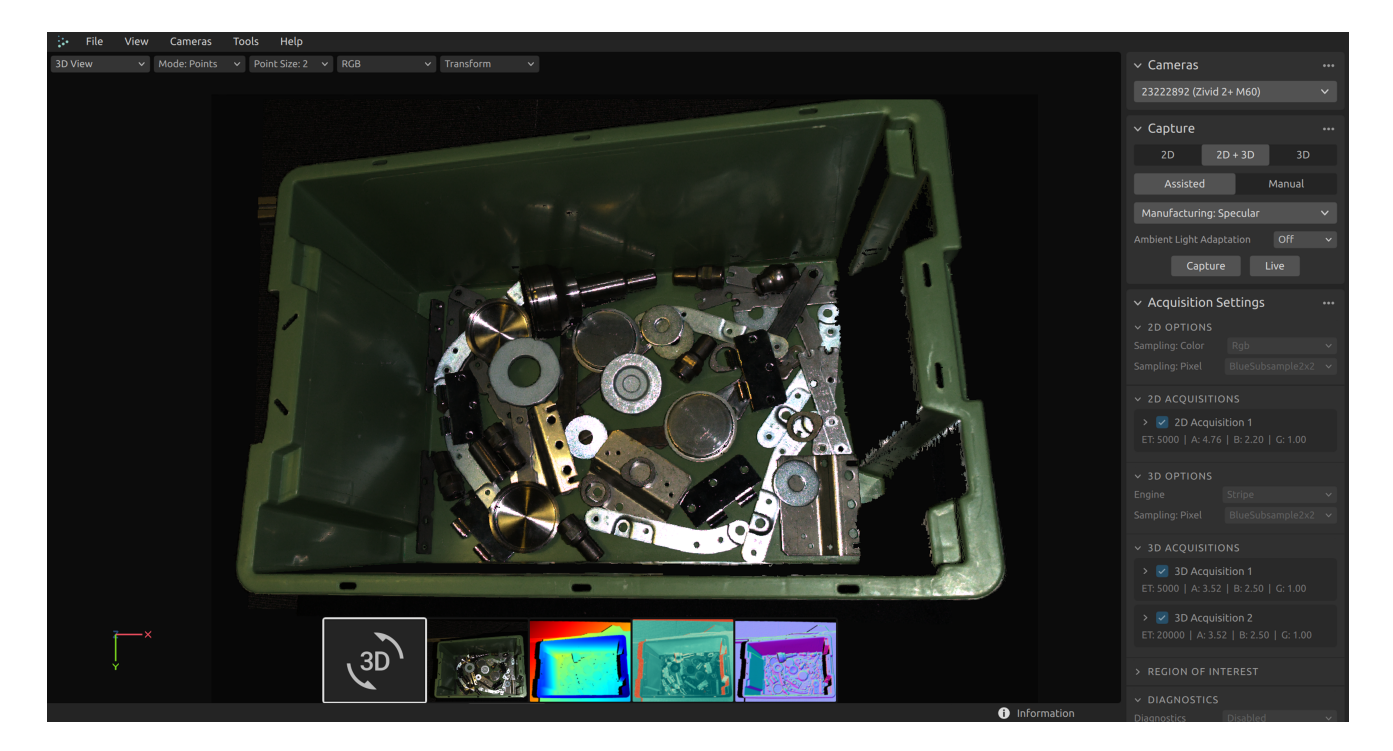

Zivid Studioを使用すると、Zivid SDKで利用できるほとんどの機能がどのように機能するかを学習して理解できます。これは、アプリケーションを開発するときに役立ちます。特に、次のことが可能です。

- 点群をキャプチャします。
- カラー画像をキャプチャします。
- 点群、カラー イメージ、深度マップ、SNR (信号対雑音比) マップ、法線マップを視覚化します。
- 3Dデータの品質を分析および評価します。
- ターゲットオブジェクトとシーンの正しいキャプチャ設定を決定します。
- カメラのネットワーク構成を設定します。
- カメラのフィールド内キャリブレーションを実行します。

# 2. コントロールパネル

コントロールパネルはZivid Studioの右側にあります。コントロールパネルには3つの主要なセクションがあります。

- カメラ
- キャプチャ
- 設定

### 2.1. **カメラ**

このセクションは、利用可能なカメラのスキャン、構成、接続、切断に使用されます。

![](_page_4_Picture_7.jpeg)

| カメラ                     | 関数                                                           |
|-------------------------|--------------------------------------------------------------|
| すべてのカメラを一覧<br>表示        | カメラメニューを開き、すべてのカメラを一覧表示                                      |
| 接続されているカメラ<br>をスキャンします。 | PCに接続されているすべてのカメラを表示し、モデルとシリアル番号別にリ<br>ストします。                |
| 接続                      | ドロップダウンメニューで選択したカメラに接続します。Zivid Studioは一<br>度に1台のカメラに接続できます。 |
| このカメラを設定しま<br>す。        | カメラメニューを開き、選択したカメラのIP、サプネットマスク、モードを<br>設定します。                |
| アクティブなカメラか              | アクティブなカメラから切断します                                             |

#### **i** 注釈

複数のカメラが物理的に接続されている場合、それらすべてがこのセクションに表示されます。ただし、Zivid Studioは一度に1台のカメラとの接続確立のみをサポートします。 Zivid Studioを使用して複数のカメラでキャプチャするには、Zivid Studioの別のインスタンスを起動します。

#### ファームウェアのアップデート

各SDKバージョンはカメラのファームウェアと一致しており、SDKはカメラが互換性のあるファームウェ アを実行していることを確認します。Zivid Studioはカメラに接続すると、カメラのファームウェアが一致 しているかどうかを確認します。ファームウェアが一致しない場合は、カメラのファームウェアを更新する ように求められます。

![](_page_5_Picture_2.jpeg)

## 2.2. キャプチャ

このセクションは、3Dおよび2D画像をキャプチャするために使用されます。ここでカメラ設定を制御および構成できます。このセクションには3つのモードがあります。

- 2Dキャプチャ
- 2D + 3Dキャプチャ
- 3Dキャプチャ

3Dキャプチャは、カメラがカラー情報なしで3D点群をキャプチャするようにトリガーし、2Dキャプチャ は、カメラがカラー情報の有無にかかわらず2D画像をキャプチャするようにトリガーします。2D+3Dキャ プチャは、カメラが3D点群と2D画像の両方をキャプチャするようにトリガーします。

![](_page_5_Picture_9.jpeg)

各キャプチャには2つのモードがあります:

- アシストモード
- マニュアルモード

#### アシストモード

アシストモードでは、 プリセット の定義済み設定のリストから選択できます。これは、2Dおよび3D画像 をキャプチャするための推奨される方法です。プリセットは、次のカテゴリに合わせて特別に調整されています。

- 消費財
- 小包
- 製造業
- 検査

使用方法に最も適したカテゴリを選択してください。選択したプリセットに基づいてカメラ設定が構成され ます。すべてのカテゴリがすべてのカメラモデルで使用できるわけではないことに注意してください。選択 した設定は手動モードで表示および変更できます。

プリセットを選択すると、 周囲光適応 を選択できます。

![](_page_6_Figure_8.jpeg)

#### **i** 注釈

周囲光への適応により、取得およびキャプチャ時間が長くなる可能性があります。デフォルトのプ リセットは、周囲光の周波数に適応しません。

キャプチャとライブ

- キャプチャボタンは、指定された設定で単一のキャプチャをトリガーし、それを表示します。
- Live ボタンは継続的なキャプチャをトリガーし、リアルタイムでシーンを表示できるようにします。

#### マニュアルモード

手動モードでは、すべての設定を手動で行う必要があります。設定パネルの詳細については、以下の 取得設定 および 処理設定 をご覧ください。

![](_page_7_Picture_2.jpeg)

Re-processing 有効にすると、再キャプチャすることなく、異なる処理設定でキャプチャを再処理できま す。処理設定で設定を変更すると、ポイントクラウドが再処理され、リアルタイムで更新されます。処理設 定の横にある点滅するドットは、再処理が進行中であることを示します。

#### 

再処理を有効にするには、キャプチャ中に 診断 を有効にする必要があります。

#### 2.3. 取得設定

#### 2Dオプション

#### サンプリング(2D)

| 設定         | 関数                       |
|------------|--------------------------|
| サンプリング カラー | 2Dイメージの色のサンプリング方法を選択します。 |

サンプリングピクセル 2D画像を縮小するためのサブサンプリング係数を選択します。

| ✓ 2D OPTIONS    |                  | ••• |
|-----------------|------------------|-----|
| Sampling: Color | Rgb              | ~   |
| Sampling: Pixel | BlueSubsample2x2 | ~   |
|                 |                  |     |

#### 2D取得

| 設定   | 関数                            |
|------|-------------------------------|
| 露光時間 | 単一のカメラ画像が光にさらされる時間。           |
| 絞り   | レンズを通ってカメラセンサーに入る光の量を制御する開口部。 |
| 明るさ  | LEDプロジェクターが発する出力(光の量)。        |
| ゲイン  | カメラセンサーからの信号の増幅。              |

| ✓ 2D ACQUISITIONS    | •••      |
|----------------------|----------|
| 🗸 🛃 2D Acquisition 1 |          |
| Exposure Time        | 20000 µs |
| Aperture             | f/2.38   |
| Brightness           | 2.50     |
| Gain<br>●            | 1.00     |
| +                    |          |

#### 3Dオプション

#### エンジン

ビジョン エンジンは、点群計算のバックボーンです。これは、 パターン投影、イメージング、および投影 されたパターンの画像の処理を制御して、最終的な 3D 点群を生成します。

| 設定   | 関数                  |
|------|---------------------|
| エンジン | さまざまなパターン投影から選択します。 |

| ✓ 3D OPTIONS |      | ••• |
|--------------|------|-----|
| Engine       | Omni | ~   |

### サンプリング(3D)

設定関数サンプリングピクセル点群をダウンスケールするためのサブサンプリング係数を選択します。

Sampling: Pixel BlueSubsample2x2 v

#### 3D取得

| 設定   | 関数                            |
|------|-------------------------------|
| 露光時間 | 単一のカメラ画像が光にさらされる時間。           |
| 絞り   | レンズを通ってカメラセンサーに入る光の量を制御する開口部。 |
| 明るさ  | LEDプロジェクターが発する出力(光の量)。        |
| ゲイン  | カメラセンサーからの信号の増幅。              |

| > 3D ACQUISITIONS    | •••      |
|----------------------|----------|
| 🗸 🛃 3D Acquisition 1 | •••      |
| Exposure Time        | 20000 µs |
|                      |          |
| Aperture             | f/2.38   |
| Drichterer           | 2.50     |
| Brightness           | 2.50     |
| Gain                 | 1.00     |
| •                    |          |
| +                    |          |

+ ボタンをクリックすると、キャプチャ内に複数の取得を追加できます。これにより、HDRキャプチャで同 じシーンを異なる露出設定でキャプチャできるようになり、ダイナミックレンジの広いシーンに役立ちま す。

#### 関心領域

| ✓ REGION OF | INTERES | т     | •••        |
|-------------|---------|-------|------------|
| 🛩 🛃 Box     |         | Fi    | t to scene |
| PointO 💿    | 0.0     | 0.0   | 0.0        |
| PointA 💿    | 0.0     | 0.0   | 0.0        |
| PointB 💿    | 0.0     | 0.0   | 0.0        |
| Extents     |         | -10.0 | 100.0      |
| 🗸 🛃 Depth   |         |       |            |
| Range       |         | 800.0 | 2000.0     |

#### 診断

診断設定 キャプチャから追加の診断データを収集し、.zdf ファイルに保存します。Zivid サポートチームに 問題を報告する際は、この設定を有効にしてください。

再度キャプチャを行わずに異なる処理設定を使用してキャプチャを 再処理 するには、診断を有効にする必 要があります。

![](_page_10_Picture_6.jpeg)

## 2.4. 処理設定

## 2Dカラーバランスとガンマ

| 設定         | 関数                                                             |
|------------|----------------------------------------------------------------|
| バランス       | 周囲光の色温度は、カラー画像の見え方に影響します。青、緑、赤のカラー<br>バランスを調整して、カラー画像を自然に見せます。 |
| Gamma      | 出力されたカラー画像が暗すぎる場合があります。カラー画像の明るさを調<br>整します。                    |
| Color Mode | カラー画像の計算方法を制御します。オプションは、自動とトーンマッピン<br>グです。                     |

| ✓ 2D COLOR BA                    | ALANCE & GAMMA | •••  |
|----------------------------------|----------------|------|
| Balance: Blue                    |                | 1.00 |
| •                                |                |      |
| Balance: Green                   |                | 1.00 |
| Palance: Ded                     |                | 1.00 |
| Balance: Red                     |                |      |
| Gamma                            |                | 1.00 |
| Francisco tal                    |                |      |
| <ul> <li>Experimental</li> </ul> |                |      |
| Mode                             | Automatic      | ~    |
|                                  |                |      |

## 3Dフィルター

| 設定           | 関数                                                         |
|--------------|------------------------------------------------------------|
| クラスターフィルター   | 浮動小数点と孤立したクラスターを点群から削除します。                                 |
| 穴の修復         | 残りの点の間を補間して、削除された点を埋めます。                                   |
| ノイズフィルター     | 投影されたパターンの信号対雑音比が低い箇所を削除または修正します。                          |
| 外れ値フィルター     | 小さな局所領域内の隣接ピクセルまでの距離が mm で指定されたしきい<br>値より大きい場合、ポイントを削除します。 |
| リフレクションフィルター | 反射の影響を受けてエラーとなるポイントを削除します。                                 |
| ガウススムージング    | 点群に対してガウススムージングを実行します。                                     |
| コントラスト       | カメラレンズのぼやけによって影響を受けるポイントを修正および/また<br>は削除します。               |

| <ul> <li>✓ 3D FILTERS</li> <li>✓ ✓ Cluster: Removal</li> </ul>                          | •••       |
|-----------------------------------------------------------------------------------------|-----------|
| MaxNeighborDistance                                                                     | 5.00      |
| MinArea                                                                                 | 200.00    |
| 🗸 🔽 Hole: Repair                                                                        |           |
| HoleSize                                                                                | 0.10      |
| Strictness                                                                              | 4<br>●    |
| 🗸 🔽 Noise: Removal                                                                      |           |
| Threshold<br>— ●                                                                        | 2.00      |
| <ul> <li>Noise: Suppression</li> <li>Noise: Repair</li> <li>Outlier: Removal</li> </ul> |           |
| Threshold                                                                               | 10.00 mm  |
| 🗸 🛃 Reflection: Removal                                                                 |           |
| Mode Global                                                                             | ~         |
| 👻 🛃 Smoothing: Gaussian                                                                 |           |
| Sigma 🔶 ———————————————————————————————————                                             | 1.00      |
| ✓ Experimental                                                                          |           |
| 🗸 🗸 ContrastDistortion: Co                                                              | orrection |
| Strength                                                                                | 0.30      |
| > ContrastDistortion: Re                                                                | emoval    |

## 再サンプリング

設定

関数

モード

点群内の点の数を減らすか増やします。

| ✓ RESAMPLING |          | ••• |
|--------------|----------|-----|
| Mode         | Disabled | ~   |

# 3. 利用可能なビュー

Zivid Studioの下部には5つのビューがあります。これらのビューには次の機能が表示されます。

- 点群
- カラーイメージ
- 深度マップ
- SN比マップ
- ノーマルマップ

ビュー間を移動するには、次のいずれかを実行できます。

- キーボードショートカット1から5を使用します。
- GUIの下部でサムネイルをクリックして手動で変更します。
- 左上隅のドロップダウンメニューから選択します。

各ビューには、左上隅に独自のドロップダウンメニュー セットがあり、さまざまな機能を探索できます。

![](_page_15_Figure_12.jpeg)

#### 3.1. 点群

このビューには、3Dキャプチャ後またはZDFファイルの読み込み後のシーンの点群が表示されます。

- マウスの左ボタンを使用して点群を回転します。
- マウスの右ボタンを使用してパンします。

 マウスホイールを回転させるか、可能であればマウスの中ボタンを押してからマウスをドラッグする ことにより、ズームインまたはズームアウトします。

![](_page_16_Picture_1.jpeg)

このビューでカラー (C、D、R およびS) とメッシュ (M) をオン/オフにすると、点群の品質を評価する のに役立ちます。

点群の視覚化に影響するその他の機能は、左上のドロップダウンメニューにあります。

- 点のサイズを調整できるので、テクスチャが重要な領域を検査するのに役立ちます。
- 点群にトランスフォームを適用することで、すべての点をカメラの座標系から任意の座標系に変換できます。これは、異なるカラーモードと組み合わせて点群を検査する場合に便利です。トランスフォームはファイルから読み込むか、関心領域(ROI)で設定できます。ただし、これは現在の座標系を基準とするため深度ビューと法線ビューにも影響することに注意してください。
- 関心領域ボックスを有効にしている場合は、その表示を変更できます。

#### 3.2. 色

このビューには、2Dキャプチャ後またはZDFファイルの読み込み後のシーンのカラーイメージが表示されます。

- 画像のピクセルの上にマウスポインターを置くと、画像の座標とRGB値が表示されます。ピクセル値 は、ウィンドウの左下隅にあるステータスバーに表示されます。
- マウスホイールを回転させるか、可能であればマウスの中ボタンを押してからマウスをドラッグする ことにより、ズームインまたはズームアウトします。

マウスの左ボタンを使用してビューをパンします。

![](_page_17_Picture_1.jpeg)

異なるピクセルサンプリングで2D+3Dキャプチャを実行する場合、左上のドロップダウンで2Dキャプチャからの2D画像と3Dキャプチャを切り替えることができます。

## 3.3. 深さ

このビューには、キャプチャ後またはZDFファイルのロード後のシーンの深度イメージが表示されます。

- マウスポインターを画像内のピクセルの上に置くと、画像座標、XYZ 値、および SNR 値 が取得され ます。ピクセル値は、ウィンドウの左下隅のステータスバーに表示されます。
- Z範囲を変更するには、ビューの左上隅にあるドロップダウンメニューを使用します。
- カラービュー で説明されているのと同じ方法で、ズーム機能とパン機能を使用します。

![](_page_17_Figure_8.jpeg)

カラースケールは、カメラから画像化されたオブジェクトの表面までのZ軸に沿った距離の変化を表しま す。Z軸に沿った範囲を変更するには、左上のドロップダウンで固定Z範囲を使用してカラースケールを絞 り込むことができます。

## 3.4. 信号対雑音比

このビューには、キャプチャ後または ZDF ファイルのロード後のシーンの SN比マップが表示されます。

- マウスポインタを画像内のピクセルの上に置くと、画像の座標と SNR 値 が取得されます。ピクセル 値は、ウィンドウの左下隅にあるステータス バーに表示されます。
- カラービュー で説明されているのと同じ方法で、ズーム機能とパン機能を使用します。

![](_page_18_Picture_5.jpeg)

カラースケールは SNR 値 の変化を表します。カラースケールの上限にあるピクセルは、信号品質が高いこ とに関連付けられた点を表します。カラースケールの下限にあるピクセルに関連付けられた点の場合、比率 はノイズの影響をより受けます。したがって、これらの点にはより高い不確実性が伴います。

#### 3.5. 法線

このビューには、キャプチャ後またはZDFファイルのロード後にシーンの法線マップが表示されます。

● 画像内のピクセルの上にマウスポインタを置くと、画像座標、法線座標、および SN比値 が取得され ます。ピクセル値は、ウィンドウの左下隅にあるステータス バーに表示されます。 • カラービュー で説明されているのと同じ方法で、ズーム機能とパン機能を使用します。

![](_page_19_Picture_1.jpeg)

法線マップは、RGBカラーコンポーネントが法線ベクトルを表すシーンの表面法線の2D表現を提供しま す。カラーグラデーションによって表面の曲率、表面のテクスチャ、オブジェクト間の遷移が適切に表現さ れるため、これらを検査するのに役立ちます。

## 4. ツールバー

ツールバーは、Zivid Studioの上部にあります。ファイルの処理、GUI の制御、カメラの設定、Zividソフトウェアに関する情報の取得を行うためのドロップダウンメニューで構成されています。

#### 4.1. ファイル

Zivid Studioは、点群、カラーイメージ、設定をディスクに保存するためのさまざまな保存オプションを提供します。

#### 点群の保存/エクスポート

点群をファイルZDF形式で保存するには:

- ファイル → 保存 をクリック
- 点群を保存する場所に移動
- ファイル名を書き留め
- 「保存」をクリック

#### **i** 注釈

ZDFは、点群、カラー イメージ、深度イメージデータを含むネイティブのZividファイル形式であ り、Zividカスタマーサクセスチームが推奨するファイル形式です。

サポートされている点群形式 のいずれか、順序なしまたは順序付きポリゴン (PLY)、ASCII (XYZ)、または 点群データ (PCD) ファイル形式にエクスポートするには、次の手順を実行します。

- ファイル→エクスポート をクリック
- 点群を保存する場所に移動
- ファイル名を書き留め
- ファイル形式の種類を選択してください。
- 「保存」をクリック
- エクスポートオプションを選択する
- エクスポートをクリック

#### オープン点群/ファイルカメラ

Zivid Studioで点群を開くことは、ZDFファイル形式のみサポートされています。ファイルカメラは、 Zivid Studioで ZFC ファイル形式で開くことができます。

- ファイル → 開く をクリック
- ZDF / ZFCファイルの場所に移動します
- 「開く」をクリック

ZDF / ZFCファイルをZivid Studioにドラッグ アンドドロップしたり、ダブルクリックしたりすることもできます。

#### カラー画像 / 深度マップ / SNRマップ / 法線マップを保存

2Dカラー画像は サポートされている画像形式 、PNG、BMP、JPGのいずれかで保存できます。すべての 形式で、sRGBと線形RGBカラースペースを選択できます。深度マップ、SNR マップ、法線マップはPNG 形式でのみ保存できます。

- ファイル → カラーイメージを保存 / 深度マップを保存 / SNRマップを保存 / 法線マップを保存 をクリックします。
- 画像を保存したい場所に移動
- ファイル名を書き留め
- 「保存」をクリック

#### 設定のエクスポート

すべての設定をディスクに保存することが可能です。

- ファイル → キャプチャ設定のエクスポート をクリック
- 設定を保存する場所に移動
- ファイル名を書き留め
- 「保存」をクリック

#### インポート設定

Zivid Studioに設定をインポートするには:

- ファイル → キャプチャ設定のインポート をクリック
- 設定ファイルの場所に移動
- 「開く」をクリック

YMLファイルをZivid Studioにドラッグアンドドロップして設定をインポートすることもできます。

#### 設定

Zivid Studioの設定を開いて変更するには:

- ファイル→設定をクリックします。
- 希望する設定を有効にするには、ボックスにチェックを入れてください。

## 4.2. ビュー

### ヒストグラム

2D画像のヒストグラムを表示するには:

- 表示 → 2D カラー画像ヒストグラム をクリックします。
- Linear と Logarithmic を切り替えてスケールを変更します。

![](_page_22_Picture_5.jpeg)

#### 情報

情報パネルを開くには:

● 表示 → 情報 または右下の 情報 をクリックします。

これは、ZDFファイルから点群をロードした後、または点群またはカラーイメージをキャプチャした後にの み使用できます。 情報パネルの上部には、取得時間、キャプチャ時間、点群/カラー画像のサイズが表示されます。

![](_page_23_Picture_1.jpeg)

下部にはキャプチャで使用された設定が表示されます。これらの設定をファイルに保存したり、次のキャプ チャで使用するために適用したりすることができます。

| ✓ Settings<br>Acquisitions:             | •••   | Capture                |   | Live |     |
|-----------------------------------------|-------|------------------------|---|------|-----|
| Acquisition:<br>Exposure Time: 10000 μs |       | ✓ Options              |   |      | ••• |
| ✓ Settings                              | Apply | y these settings       |   | Live |     |
| Acquisitions:                           | Save  | these settings to file |   |      |     |
| Acquisition:                            |       | ✓ Options              | _ |      | ••• |

#### 3D軸インジケーター

点群ビューの左下隅に3D軸インジケーターが表示されます。これを無効/有効にするには、 View → 3D Axis Indicator をクリックします。

#### 4x4 Arucoマーカーを表示

点群内の4x4 Arucoマーカーを強調表示するには、 View → Show 4x4 Aruco Markers をクリックしま す。

![](_page_24_Picture_2.jpeg)

4.3. **カメラ** 

#### すべてのカメラ

カメラメニューを開くには:

カメラ→すべてのカメラをクリックします。

これにより、検出されたすべてのカメラとそのシリアル番号、モデル、IPアドレス、ステータスが一覧表示 されます。

| Cameras       |              |              |           |                                 | × |
|---------------|--------------|--------------|-----------|---------------------------------|---|
| Serial Number | Camera Model | IP Address   |           | Status                          |   |
| 22234EB7      | Zivid 2 M70  | 172.28.60.4  |           | Disappeared Remove              |   |
| 23222482      | Zivid 2 M70  | 172.28.60.31 | Configure | Firmware Update Required Update |   |
| 23222762      | Zivid 2+ M60 | 172.28.60.4  | Configure | Available Connect               |   |
|               |              |              |           |                                 |   |
|               |              |              |           |                                 |   |
|               |              |              |           |                                 |   |
|               |              |              |           | 0                               | < |
|               |              |              |           |                                 |   |

ステータスフィールドでは、次のアクションが可能です。

- Connect はカメラが利用可能な場合にカメラに接続します。
- Disconnect はカメラが接続されている場合に切断します。
- Update は、カメラのファームウェアが利用可能でもファームウェアの更新が必要な場合に、ファームウェアを更新します。
- Remove は、カメラが見つからなくなった場合にリストからカメラを削除します。

Configure をクリックすると、検出されたカメラのネットワーク設定を変更できます。これにより、カメラのネットワーク設定が開きます。

|                       | Configu       | ıre 23182361 (Zivid 2+ M130) |              |                              | ×  |
|-----------------------|---------------|------------------------------|--------------|------------------------------|----|
| Camera Network Config | uration       | Status                       |              |                              |    |
| 🔿 Automatic (DHCP)    |               | Camera Status:               | Available    | Connect                      |    |
| Manual                |               | Current Camera IP Address:   | 172.28.60.5  |                              |    |
| IP Address:           | 172.28.60.5   | Local Network Interface:     | enx00e04c681 | 29                           |    |
| Subnet Mask:          | 255.255.255.0 |                              |              | 172.28.60.2<br>255.255.255.0 |    |
|                       | Аррту         |                              |              |                              |    |
| Back to overview      |               |                              |              |                              | ОК |
|                       |               |                              |              |                              |    |

ここでは、カメラがDHCPまたは特定の静的IPアドレスを使用するように設定し、 適用 をクリックしてカ メラに設定を適用できます。ネットワーク設定を適用すると、カメラのステータスが変わる場合がありま す。

4.4. ツール

#### 内野修正

内野修正ツールを開くには:

• Tools → Infield Correction をクリック

![](_page_26_Figure_5.jpeg)

#### 内野修正機能の概要

- Last correction 内野補正がカメラに書き込まれた最後の日時を示します。
- Capture & Measure は、Zividキャリブレーションボードが配置されている点群のローカル寸法真性 誤差を決定するためにキャプチャします。
- Current Camera Metrics Capture & Measure で取得した最後のキャプチャのローカルディメンション真性誤差、およびすべてのキャプチャの平均と最大を示します。
- Current trueness Capture & Measure で取得された最後のキャプチャのローカル次元の真度誤差を示します。
- Average trueness これまでに Capture & Measure で取得されたすべてのキャプチャのローカル ディメンションの真度誤差の平均を示します。
- Maximum trueness これまでに Capture & Measure で取得したすべてのキャプチャのローカル次 元真度誤差の最大値を示します。

- Expected Post-Correction Metrics 画像がキャプチャされた作動距離にわたってlo以内の統計的不 確実性の範囲内で推定される補正後の誤差を示します。
- Save Correction to Camera 🛿 Capture & Measure 。
- Reset Camera Correction 以前の正しいインスタンスで適用された内野補正を削除します。新しい 内野補正を行う前にリセットする必要はありません。

## 4.5. **ドロップダウンメニュー**

| ファイル               | ショート<br>カット         | 関数                                                                                                    |
|--------------------|---------------------|----------------------------------------------------------------------------------------------------|
| 開く                 | Ctrl + 0            | ZDFまたはZFCファイルをロードします。ZDFは、点群、カラー<br>イメージ、深度イメージ データを含むネイティブZividファイル形<br>式です。ZFCは、ファイルカメラを含むネイティブZividファイル<br>形式です。 |
| 保存                 | Ctrl + S            | 点群、カラーイメージ、および深度イメージデータを、ネイティ<br>ブ Zividファイル形式であるZDFファイルに保存します。                                                     |
| エクスポート             | Ctrl + E            | 点群データを、順序なしまたは順序ありのポリゴン (PLY)、ASCII<br>(XYZ)、またはポイント クラウド データ (PCD) ファイル形式で<br>ファイルにエクスポートします。                      |
| カラー画像の保存           | 該当なし                | カラーイメージを PNG、BMG、またはJPGファイル形式でファ<br>イルに保存します。                                                                       |
| 深度マップを保存           | 該当なし                | 色付きの深度マップをPNGファイル形式でファイルに保存しま<br>す。                                                                                 |
| SNR <b>マップ</b> を保存 | 該当なし                | 色付き SNRマップをPNGファイル形式でファイルに保存します。                                                                                    |
| 法線マップを保存           | 該当なし                | 色付きの法線マップをPNGファイル形式でファイルに保存しま<br>す。                                                                                 |
| キャプチャ設定の<br>インポート  | Ctrl +<br>Shift + I | 保存されたキャプチャ設定をYMLのファイルからZivid Studioに<br>ロード                                                                         |
| キャプチャ設定の<br>エクスポート | Ctrl +<br>Shift + E |                                                                                                    |
| 設定                 | 該当なし                | Zivid Studioの設定を構成するには、[環境設定] メニューを開きま<br>す。                                                                        |
| 終了                 | Alt + F4            | Zivid Studioを終了します。                                                                                                 |

| ビュー                          | ショート<br>カット            | 関数                                                                                                    |
|------------------------------|------------------------|----------------------------------------------------------------------------------------------------|
| 2Dカラー画像ヒ<br>ストグラム            | Η                      | 画像上のピクセル強度分布を分析するツールであるヒストグラム<br>を開きます。                                                                   |
| 情報                           | Shift + I              | 情報パネルを開くと、カメラ モデル、取得時間、キャプチャ時<br>間、使用された設定などのキャプチャ情報が表示されます。以前<br>にキャプチャされた点群から設定を適用または保存する機能が提<br>供されます。 |
| 3D軸インジケー<br>ター               | Ctrl +<br>Shift + A    | 3Dビューで3D軸インジケーターを表示または非表示にします。                                                                            |
| 4x4 Arucoマー<br>カーを表示         | Ctrl + M               | 点群内の 4x4 Arucoマーカーを強調表示します。                                                                               |
| 表示方法をリセッ<br>ト                | バックス<br>ペース            | 点群、カラーイメージ、深度イメージビューをデフォルトビュー<br>にリセットします。                                                                |
| ファイルを開くと<br>きに3Dビューを<br>リセット | 該当なし                   | ファイルを開くときの3Dビューのリセットを有効/無効にします。                                                                           |
| UIレイアウトをリ<br>セット             | 該当なし                   | Zivid Studioウィンドウのレイアウトをリセットします。                                                                          |
| 全画面モードの開<br>始/終了             | F11                    | 全画面モードと通常画面モードを切り替えます。                                                                                    |
| カメラ                          | ショート<br>カット            | 関数                                                                                                    |
| すべてのカメラ                      | Ctrl +<br>Shift +<br>C | カメラ メニューを開いて、検出されたすべてのカメラを一覧表示<br>し、設定します。                                                                |
| ツール                          | 関数                     |                                                                                                    |
| 内野修正                         | Infield C<br>および修      | Correction を開きます。これは、Zividカメラの寸法の正確さを検証<br>正するために設計されたメンテナンス ツールです。                                       |
| ヘルプ                          | 関数                     |                                                                                                    |
| オンラインでヘルブ<br>表示              | ້ອ Zivid Kn            | owledge Baseへの URL。                                                                                       |
| Zivid Studioについ              | て Zivid、t<br>情報。       | サードパーティソフトウェアライセンス、システム情報に関する詳細                                                                           |

# 5. クイックリファレンスインデックス

| ファイル               | ショート<br>カット         | 関数                                                                                                    |
|--------------------|---------------------|----------------------------------------------------------------------------------------------------|
| 開く                 | Ctrl + 0            | ZDFまたはZFCファイルをロードします。ZDFは、点群、カラー<br>イメージ、深度イメージデータを含むネイティブZividファイル形<br>式です。ZFCは、ファイルカメラを含むネイティブ Zividファイル<br>形式です。 |
| 保存                 | Ctrl + S            | 点群、カラーイメージ、および深度イメージデータを、ネイティ<br>プZividファイル形式であるZDFファイルに保存します。                                                      |
| エクスポート             | Ctrl + E            | 点群データを、順序なしまたは順序ありのポリゴン (PLY)、ASCII<br>(XYZ)、またはポイント クラウド データ (PCD) ファイル形式で<br>ファイルにエクスポートします。                      |
| カラー画像の保存           | 該当なし                | カラーイメージをPNG、BMG、またはJPGファイル形式でファイ<br>ルに保存します。                                                                        |
| 深度マップを保存           | 該当なし                | 色付きの深度マップをPNGファイル形式でファイルに保存しま<br>す。                                                                                 |
| SNRマップを保存          | 該当なし                | 色付きのSNRマップをPNGファイル形式でファイルに保存しま<br>す。                                                                                |
| 法線マップを保存           | 該当なし                | 色付きの法線マップをPNGファイル形式でファイルに保存しま<br>す。                                                                                 |
| キャプチャ設定の<br>インポート  | Ctrl +<br>Shift + I | 保存されたキャプチャ設定をYMLのファイルからZivid Studioに<br>ロードします。                                                                     |
| キャプチャ設定の<br>エクスポート | Ctrl +<br>Shift + E | Zivid Studioからの現在のキャプチャ設定をYML形式のファイル<br>に保存します。                                                                     |
| 設定                 | 該当なし                | Zivid Studioの設定を構成するには、[環境設定] メニューを開きま<br>す。                                                                        |
| 閉じる                | Alt + F4            | Zivid Studioを終了します。                                                                                                 |

| ビュー                           | ショート<br>カット            | 関数                                                                                                    |
|-------------------------------|------------------------|----------------------------------------------------------------------------------------------------|
| 2Dカラー画像ヒ<br>ストグラム             | Н                      | 画像上のピクセル強度分布を分析するツールであるヒストグラム<br>を開きます。                                                                          |
| 情報                            | Shift + I              | 情報パネルを開くと、カメラ モデル、取得時間、キャプチャ時<br>間、使用された設定などのキャプチャ情報が表示されます。以前<br>にキャプチャされたポイント クラウドから設定を適用または保存<br>する機能が提供されます。 |
| 3D軸インジケー<br>ター                | Ctrl +<br>Shift + A    | 3Dビューで 3D軸インジケーターを表示または非表示にします。                                                                                  |
| 4x4 Arucoマー<br>カーを表示          | Ctrl + M               | 点群内の 4x4 Aruco マーカーを強調表示します。                                                                                     |
| 表示方法をリセッ<br>ト                 | バックス<br>ペース            | 点群、カラーイメージ、深度イメージビューをデフォルトビュー<br>にリセットします。                                                                       |
| ファイルを開くと<br>きに3D ビューを<br>リセット | 該当なし                   | ファイルを開くときの3Dビューのリセットとを有効/無効にしま<br>す。                                                                             |
| UIレイアウトをリ<br>セット              | 該当なし                   | Zivid Studioウィンドウのレイアウトをリセットします。                                                                                 |
| 全画面モードの開<br>始/終了              | F11                    | 全画面モードと通常画面モードを切り替えます。                                                                                           |
| カメラ                           | ショート<br>カット            | 関数                                                                                                    |
| すべてのカメラ                       | Ctrl +<br>Shift +<br>C | カメラメニューを開いて、検出されたすべてのカメラを一覧表示<br>し、設定します。                                                                        |
| ツール                           | 関数                     |                                                                                                    |
| 内野修正                          | Infield (<br>および修      | Correction を開きます。これは、Zividカメラの寸法の正確さを検証<br>証するために設計されたメンテナンスツールです。                                               |
| ヘルプ                           | 関数                     |                                                                                                    |
| オンラインでヘルブ<br>表示               | ゚を Zivid Kr            | nowledge BaseへのURL                                                                                               |
| Zivid Studioについ               | て Zivid、t<br>情報        | ナードパーティソフトウェアライセンス、システム情報に関する詳細                                                                                  |

| 関数                                                  |                                              | ショートカット            |
|-----------------------------------------------------|----------------------------------------------|--------------------|
| カラー画像に移動                                            |                                              | 1                  |
| 3Dビューに移動                                            |                                              | 2                  |
| 深度マップに移動                                            |                                              | 3                  |
| SNRマップに移動                                           |                                              | 4                  |
| 法線マップに移動                                            |                                              | 5                  |
| モノクロ(緑)点群カラ                                         | ーの有効化/無効化                                    | C                  |
| 深度マップの点群の色を                                         | 有効化/無効化                                      | D                  |
| レインボー点群カラーを                                         | 有効/無効にする                                     | R                  |
| SNR点群カラーの有効化                                        | S                                            |                    |
| 点群のメッシュを有効化                                         | Μ                                            |                    |
| ポイントサイズを増やす<br>                                     | Ctrl + Alt + +                               |                    |
| ポイントサイズを減らす                                         |                                              | Ctrl + Alt + -     |
| カメラ                                                 | 関数                                           |                    |
| すべてのカメラを一覧<br>表示                                    | カメラ メニューを開き、すべてのカメラを一覧表示                     |                    |
| 接続されているカメラ PCに接続されているすべてのカメラを表示し、モデ<br>をスキャン ストします。 |                                              | 「ルとシリアル番号別にリ       |
| 接続                                                  | ドロップダウンメニューで選択したカメラに接続しま<br>度に1台のカメラに接続できます。 | ます。 Zivid Studioはー |
| このカメラを設定しま<br>す。                                    | カメラメニューを開き、選択したカメラのIP、サブ<br>設定します。           | ネット マスク、モードを       |
| アクティブカメラから<br>切断                                    | アクティブなカメラから切断します。                            |                    |

| キャプチャ                           | ショート<br>カット   | 関数                                         |  |  |
|---------------------------------|---------------|--------------------------------------------|--|--|
| シーンの照明条件<br>を測定する               | 該当なし          | 周囲の光の周波数を測定します。                            |  |  |
| すべての設定をデ<br>フォルトにリセッ<br>ト       | 該当なし          | すべての設定をデフォルト値にリセットします。                     |  |  |
| 2D                              | Shift + 1     | 2Dキャプチャモードに切り替えます。                         |  |  |
| 2D+3D                           | Shift + 2     | 2D+3Dキャプチャ モードに切り替えます。                     |  |  |
| 3D                              | Shift + 3     | 3Dキャプチャ モードに切り替えます。                        |  |  |
| アシスト/マニュ<br>アルモード               | Shift + M     | アシストモードと手動モードを切り替えます。                      |  |  |
| プリセットを選択<br>してください…             | 該当なし          | 定義済み設定のリストを開きます。                           |  |  |
| 周囲光の適応                          | 該当なし          | キャプチャ支援が適応する周囲光の周波数と適応するかどうかを<br>指定します。    |  |  |
| キャプチャ                           | F5            | 指定された設定で単一のキャプチャをトリガーします。                  |  |  |
| ライブ                             | Shift +<br>F5 | 連続キャプチャをトリガーして、リアルタイムでシーンを表示で<br>きるようにします。 |  |  |
| ストップ (ライブ)                      | Esc           | リアルタイムでシーンを表示できるようにする連続キャプチャを<br>停止します。    |  |  |
| すべての取得を展<br>開                   | 該当なし          | すべての取得の設定を展開します。                           |  |  |
| すべての取得をた<br>たむ                  | 該当なし          | すべての取得の設定をたたみます。                           |  |  |
| デフォルトにリ<br>セット                  | 該当なし          | コントロールパネルをデフォルトの状態にリセットします。                |  |  |
| 設定                              | 関数            |                                            |  |  |
| エンジン                            | さまざま          | なパターン投影から選択します。                            |  |  |
| デフォルトにリセット エンジンをデフォルト値にリセットします。 |               |                                            |  |  |

| 設定                          | 関数                                          |  |  |
|-----------------------------|---------------------------------------------|--|--|
| サンプリング カラー                  | 2D <mark>イメージの色のサンプリン</mark> グ方法を選択します。     |  |  |
| サンプリング ピクセル (2<br>ピクセル (3D) | 2D画像または点群をダウンスケールするためのサブサンプリング係数<br>を選択します。 |  |  |
| デフォルトにリセット                  | サンプリングをデフォルト値にリセットします。                      |  |  |
| 設定                          | 関数                                          |  |  |
| 露光時間 (2D) /<br>露光時間 (3D)    | 単一のカメラ画像が光にさらされる時間。                         |  |  |
| 絞り (2D) / 絞り (3D)           | レンズを通ってカメラセンサーに入る光の量を制御する開口部。               |  |  |
| 明るさ (2D) /<br>明るさ (3D)      | LEDプロジェクターが発する出力(光の量)。                      |  |  |
| ゲイン (2D) /<br>ゲイン (3D)      | カメラセンサーからの信号の増幅。                            |  |  |
| チェックボックス                    | 択した取得を有効/無効にします。                            |  |  |
| クローンの取得                     | そした取得の設定に似た新しいフレームを追加します。                   |  |  |
| 取得の削除                       | くした取得を削除します。                                |  |  |
| 取得の追加                       | に取得した設定に似た新しいフレームを追加します。                    |  |  |
| デフォルトにリセット                  | 選択した取得設定をデフォルト値にリセットします。                    |  |  |
| 設定                          | 関数                                          |  |  |
| ボックス                        | 3Dでボックスを作成および構成し、ボックスの外側の点を削除します。           |  |  |
| 深さ                          | ユーザー定義の深度範囲外のポイントを削除します。                    |  |  |
| デフォルトにリセット                  | にリセット 関心領域をデフォルト値にリセットします。                  |  |  |

| 設定                           |                         | 関数                                                                                                 |  |
|------------------------------|-------------------------|----------------------------------------------------------------------------------------------------|--|
| クラスターフィルター                   |                         | 孚動小数点と孤立したクラスターを点群から削除します。                                                                         |  |
| 穴の修復                         | 肖                       | 削除された点を周囲の残りの点を補間して埋めます。                                                                           |  |
| ノイズ フィルター                    | 招<br>す                  | &影されたパターンの信号対雑音比が低い箇所を削除または修正しま<br>す。                                                              |  |
| 外れ値フィルター                     |                         | Nさな局所領域内の隣接ピクセルまでの距離が mm で指定された閾<br>直より大きい場合、ポイントを削除します。                                           |  |
| リフレクションフィルター                 |                         | 反射の影響を受けてエラーとなるポイントを削除します。                                                                         |  |
| ガウススムージング                    |                         | 気群に対してガウススムージングを実行します。                                                                             |  |
| コントラストディストーション               |                         | コメラレンズのブレの影響を受ける点を修正および/または削除しま<br>す。                                                              |  |
| デフォルトにリセット                   |                         | フィルターをデフォルトの状態にリセットします。                                                                            |  |
| 色                            | 関数                      |                                                                                                    |  |
| 青のカラーバランス                    | 周囲光の(<br>ンスを調査<br>す。青色( | 色温度は、カラー画像の見え方に影響します。ブルーのカラーバラ<br>整してホワイトバランスを設定すると、カラー画像が自然に見えま<br>のカラーバランスパラメーターの範囲は1.0 ~ 8.0です。 |  |
| 緑のカラーバランス                    | 周囲光の(<br>を調整し<br>緑色のカき  | 色温度は、カラー画像の見え方に影響します。緑のカラーバランス<br>てホワイトバランスを設定すると、カラー画像が自然に見えます。<br>ラーバランスパラメーターの範囲は1.0 ~ 8.0です。   |  |
| 周囲光(<br>赤のカラーバランス を調整<br>赤のカ |                         | 色温度は、カラー画像の見え方に影響します。赤のカラーバランス<br>てホワイトバランスを設定すると、カラー画像が自然に見えます。<br>ーバランスパラメーターの範囲は1.0 ~ 8.0です。    |  |
| Gamma 出力さ<br>す。              |                         | たカラー画像が暗すぎる場合があります。画像の明るさを調整しま                                                                     |  |
| Color Mode                   | カラー画(<br>グです。           | 像の計算方法を制御します。オプションは、自動とトーンマッピン                                                                     |  |
| デフォルトにリセット                   | 青、緑、ネ                   | 赤のカラーバランスをデフォルト値にリセットします。                                                                          |  |
| 設定                           | 関数                      |                                                                                                    |  |
| リサンプリングモード                   | 選択した                    | 再サンプリング モードに基づいて、点群をアップサンプリングまた<br>サンプリングします。                                                      |  |
| デフォルトにリセット 再サン               |                         |                                                                                                    |  |

# 6. サポート

詳細については、以下を参照してください:

support.zivid.com

![](_page_36_Picture_3.jpeg)

Zivid Knowledge Baseは、ソフトウェアとハードウェアの両方の側面を網羅した、Zivid製品に関して頻 繁に発生する問題やよく聞かれる質問に対する解決策を提供します。さらに、当社のカメラ技術、最適な実 用法、構造化光を含むさまざまな3Dイメージング技術を探求する包括的な記事もご覧いただけます。これ らのリソースは、当社製品の理解と活用を促進することを目的としています。

# 7. Zividについて

Zividは、次世代ロボット工学および産業オートメーション システム用の3Dマシンビジョンカメラとソフト ウェアの市場をリードするプロバイダーです。同社のZivid 2+およびZivid 2製品は、世界で最も正確なリア ルタイム3Dカラーカメラとみなされており、インダストリー4.0のスマート工場や倉庫に人間のような視覚 をもたらします。

Zividについてさらに詳しく知りたい場合は、ウェブサイトをご覧ください:

![](_page_37_Picture_3.jpeg)

www.zivid.com

#### Eメール

テクニカル サポート: customersuccess@zivid.com セールス: sales@zivid.com 一般: info@zivid.com

#### 電話番号

Zivid本社 - **ノルウェー オスロ**| +47 21 02 24 72 Zivid Sales - **ドイツ シュトゥットガルト** | +49 151 72 939 674 Zivid Sales -**アメリカ テキサス州オースティン**| +1 (847) 345-7691 Zivid Sales -中国 厦門 | +86 139 5012 9074 Zivid Sales -韓国 **ソウル** | +82 10 8984 5350

> Zivid AS Gjerdrums vei 10A 0484 Oslo, Norway

# See everything.

Copyright 2015-2025 (C) Zivid AS